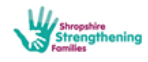

## Making a Request for a Targeted Early Help Intervention (E-CINS)

### To request an Early Help Intervention:

Step 1: Complete all supporting information and identify the service required

- On E-CINS, complete the Whole Family Webstar Assessment, upload consent and ensure the risk assessment is completed on the nomination form
  - ✓ The family assessment needs to clearly identify a need for the EH intervention which is agreed with the family
  - ✓ The family assessment needs to be completed as fully as possible
- On E-CINS, create a Family Action Plan All relevant actions (SMART) need to be added to the action plan. (See Creating a Family Action Plan)

If you have assessed the family and young person's needs and wish to check with the identified Targeted Early Help service that their remit meets the needs you've identified, please contact the person identified to consult with within the service (see last page of this document).

For advice on identifying risk or offering early help, then call Compass on 0345 678 9021.

### Step 2: Request the intervention

Go to the relevant concern in the action plan and add a task (from the action plan) for the **ONE** identified nominated person within the early help service required (see list). It is important that the task is sent to only one person (see the list of named people within each service on the next page). To do this:

- a) Open the action plan and click on Update Plan
- b) Add the task as per the guidance below:

| CO - Child              | en who need help: children o  | f all ages who need h   | elp, are identified as in | need or who are sub    | ject to a Child Prot | ection Plan                |      |            |
|-------------------------|-------------------------------|-------------------------|---------------------------|------------------------|----------------------|----------------------------|------|------------|
|                         |                               |                         |                           |                        | ,                    |                            |      |            |
|                         |                               |                         |                           |                        |                      |                            |      | Go to      |
| Goal - What do you wa   | int to achieve? For Jessic    | a to feel more confide  | ent. Jessica to make frie | ends at school. Jessic | ca to be happier an  | d join in with family life |      |            |
| OUTCOME O3C - Stre      | engthening Families by safely | providing the lowest    | level of challenge/inten  | vention                |                      |                            |      | Related    |
|                         |                               |                         |                           |                        |                      |                            |      | Tasks on   |
| How will we know whe    | n the above is being achie    | ved? When Jessica       | is not alone on the play  | yground. When Jessi    | ca reports that she  | is happier. When Jess      | sica | the releva |
| brings a friend home. W | hen Jessica joins in with fam | ily life and plays with | Billy.                    |                        |                      |                            |      |            |
| MEASURE M3D - Fan       | nily Webstar scores improves  | (scores under 5 imp     | rove by at least 3 points | s)                     |                      |                            |      | concern.   |
|                         | •                             |                         |                           |                        |                      |                            |      |            |
|                         |                               |                         |                           |                        |                      |                            |      |            |
| SUSTAINED PROGRESS      | 6 months                      |                         |                           |                        |                      |                            |      |            |
|                         |                               |                         |                           |                        |                      |                            |      | Click Add  |
|                         |                               |                         |                           |                        |                      |                            |      | Task       |
| elated tasks            |                               |                         |                           |                        |                      |                            |      |            |
| ID Task Title           | Description                   | Tasked                  | Relates to                | Priority               | Status               | Complete by                |      |            |
|                         |                               | No                      | matching records found    | d                      |                      |                            |      |            |
|                         |                               |                         |                           |                        |                      |                            |      |            |

Update

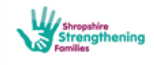

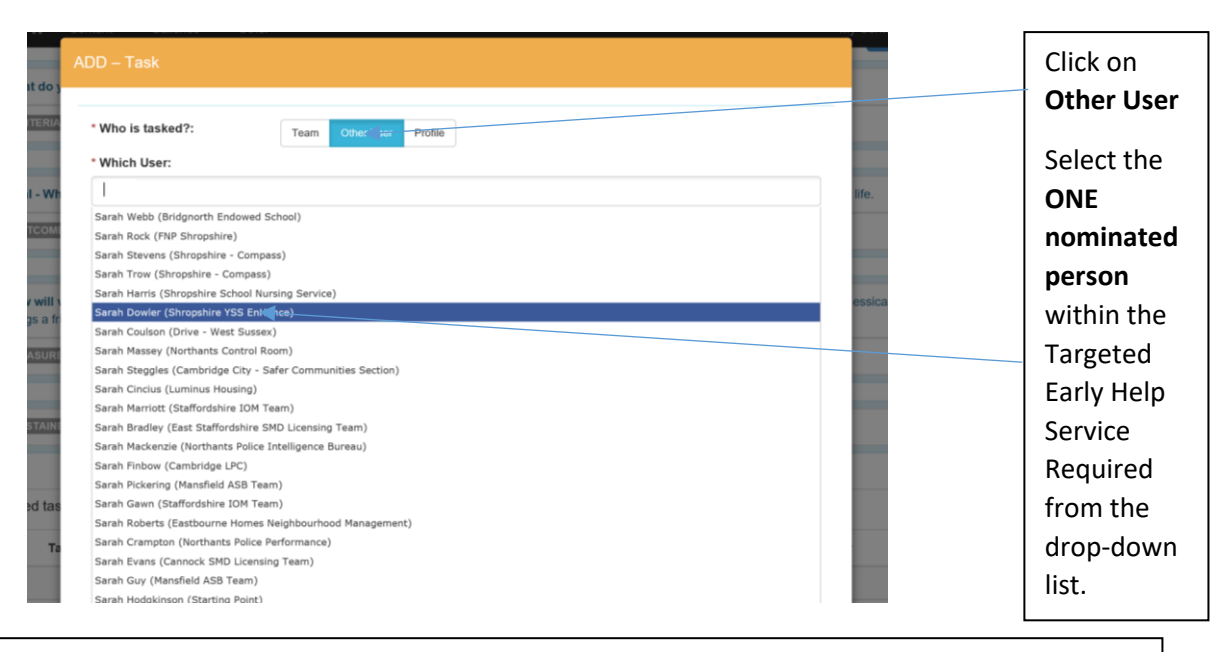

Nominated contacts within each Early Help service to receive Requests for Intervention:

Enhance: Maria Evans Targeted Youth Support: Jo Cox Lifelines: Jo Cox Children's Centres North: Alex Morris-Perkins Children's Centres Central: Annie Mackellar Children's Centres South: Annie Mackellar

| MEASURE      | ADD – Task                               |                                       |                             |                                     |                |              | Task Title:   |
|--------------|------------------------------------------|---------------------------------------|-----------------------------|-------------------------------------|----------------|--------------|---------------|
| SUSTAINE     | * Who is tasked?:                        | Team Other User Profile               |                             |                                     |                |              |               |
|              | * Which User:                            |                                       |                             |                                     |                |              | I THE LASK    |
|              | Kay Smallbone (Shropshire S              | trengthening Families Team) ×         |                             |                                     |                |              | Title should  |
| Related tas  | * Task Title:                            |                                       |                             |                                     |                |              | always be:    |
| ID Ta        | Early Help Intervention reque            | st for case ID 77220                  |                             |                                     |                |              |               |
|              | * Description:                           |                                       |                             |                                     |                |              | Early Help    |
|              | improve her confidence, unde<br>Jessica. | erstanding of Billy's condition and v | vork with the family to imp | prove quality of the time spent wit | <sup>h</sup> 🗘 | Add Task     | intervention  |
|              | Task Type:                               | Task Priority:                        |                             |                                     |                |              | request for   |
| Update       | Select                                   | Select                                | ~                           |                                     |                |              | case ID (the  |
| Date Adde    | * Read Receipt required?:                |                                       |                             |                                     |                |              | case number   |
|              | Yes 🗸                                    |                                       |                             |                                     |                |              |               |
|              | * Complete Task by:                      | * Completion Time:                    | * Complete within:          |                                     |                |              | at the top of |
|              | 04-10-2016                               | 00:00AM                               | Complete within             | Y                                   | Ad             | d Update     | the case      |
|              | Cancel                                   |                                       |                             |                                     | Save           |              | page) e.g.    |
|              |                                          |                                       |                             |                                     | Add An         | other Concei | 77220         |
| Plan Update  | es                                       |                                       |                             |                                     |                |              |               |
| Plan Undates | s - You can add an undate to the ove     | rall plan by clicking the 'Add Plan   | Indate' button              |                                     | And Dis        | n Lladata    |               |
|              |                                          |                                       |                             |                                     |                |              |               |

**Description:** This should be a brief description of the intervention required. The information required by the service will be available on the Family Assessment and plan. If the request for intervention relates to more than one concern than say this here. *E.g. 'please also see concerns 2 and* 4'

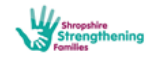

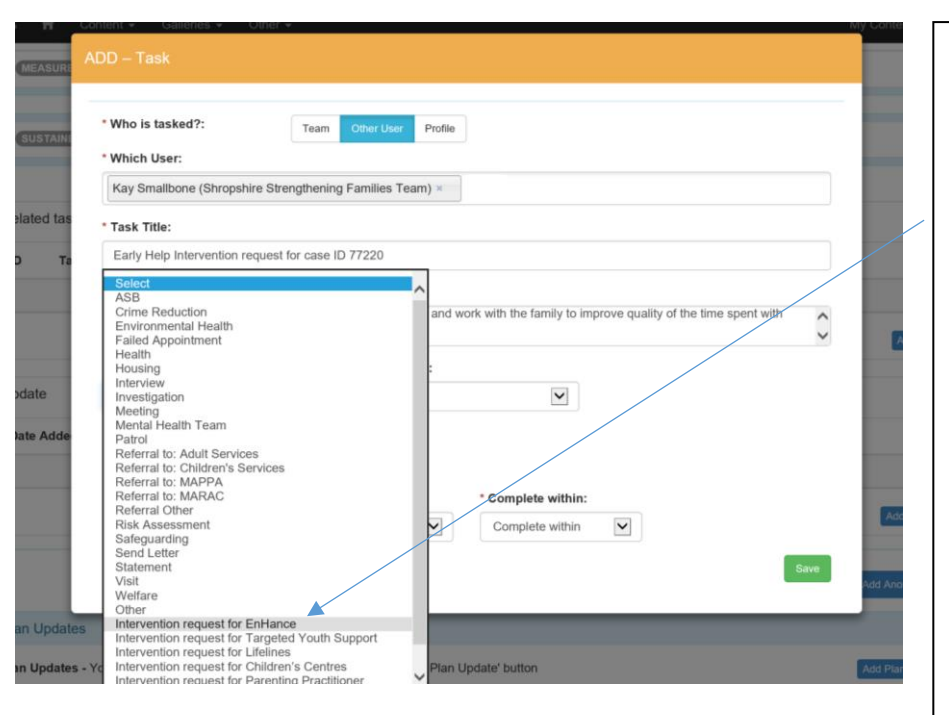

# Select the Task Type

Click on the relevant task type for the intervention request

- Intervention request for EnHance
- Intervention request for Targeted Youth Support
- Intervention request for Lifelines
- Intervention request for Children's Centres
- Intervention request for Parenting Practitioners

Remember you can only request an intervention from <u>one</u> service.

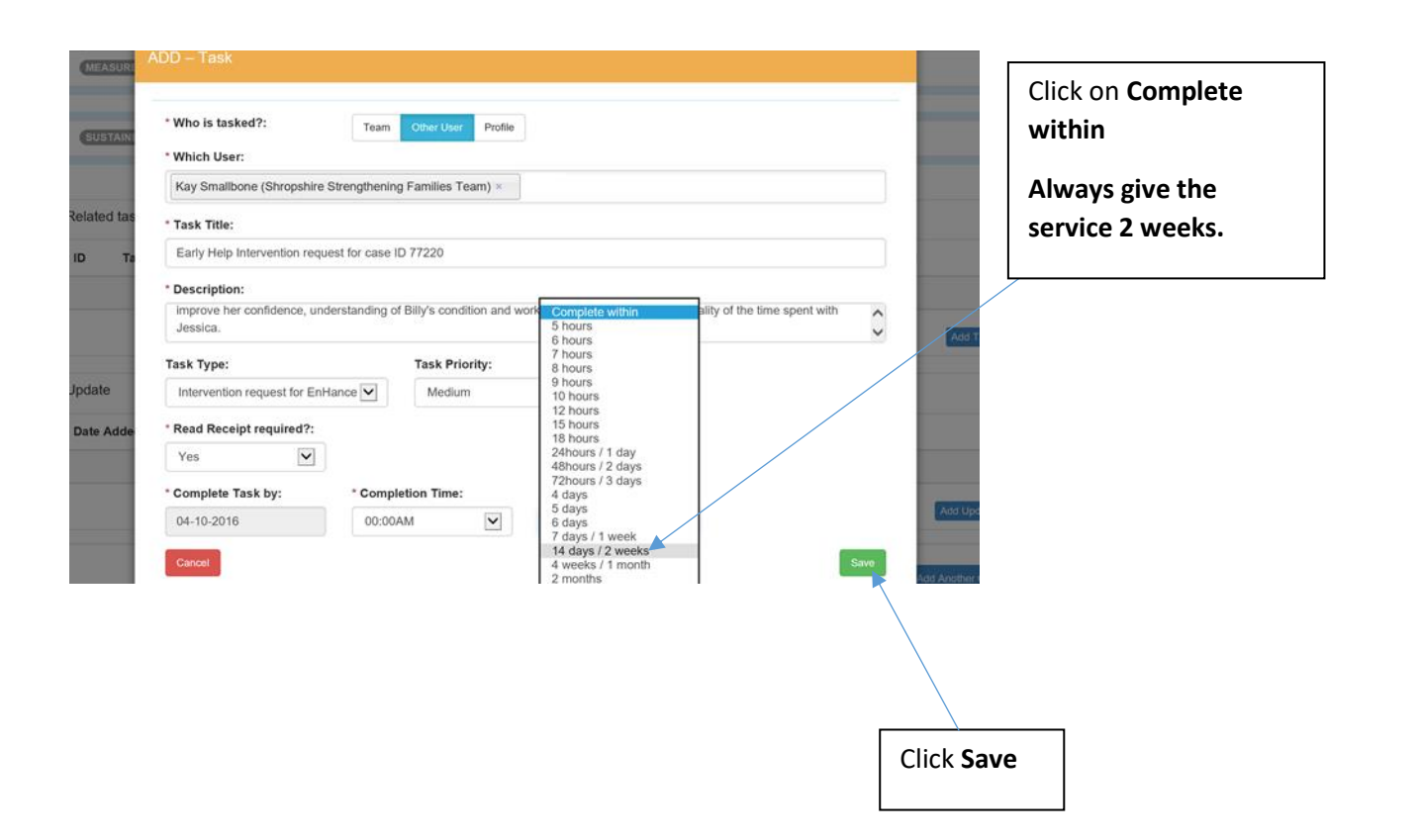

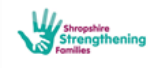

| MEAS    | RE M3D - Family We                                      | ebstar scores improves (scores under 5 improve by at least 3 points)                                                                                                    |                  |                                        |               |                                  | Help                                   | n          |
|---------|---------------------------------------------------------|----------------------------------------------------------------------------------------------------|------------------|----------------------------------------|---------------|----------------------------------|----------------------------------------|------------|
| SUSTA   | INED PROGRESS 6                                         | i months                                                                                                    |                  |                                        |               |                                  | request is n<br>recorded or            | iow<br>n   |
| Related | asks                                                    |                                                                                                    |                  |                                        |               |                                  | the relevan                            | t          |
| ID      | Task Title                                              | Description                                                                                                    | Tasked           | Relates to                             | Priority Stat | us Complete by                   | concern.                               |            |
| 192473  | Early Help<br>Intervention request<br>for case ID 77220 | Jessica is reacting to Billy's illness by being very withdrawn from<br>both the family and school. Please can you work with her to<br>improve her confidence, understanding of Billy's condition and<br>work with the family to improve quality of the time spent with<br>Jessica. | Kay<br>Smallbone | Intervention<br>request for<br>EnHance | Medium Ope    | 1 <del>6-10-2</del> 016<br>23:00 | The task wi<br>sent to the             | ll be      |
| Showing | to 1 of 1 rows                                          |                                                                                                    |                  |                                        |               |                                  | nominated                              |            |
|         |                                                         |                                                                                                    |                  |                                        |               |                                  |                                        |            |
|         |                                                         |                                                                                                    |                  |                                        |               | Add Task                         | person with                            | າເກ        |
|         |                                                         |                                                                                                    |                  |                                        |               | Add Task                         | person with the early he               | nın<br>elp |
|         |                                                         |                                                                                                    |                  |                                        |               | Add Task                         | person with<br>the early he<br>service | nın<br>elp |

You now need to give the nominated person within the early help service access to the case, profiles and any relevant reports that you wish them to see.

Important – grant access

|                                            | ion: Today, at 14:13<br>mallbone   Logout | Last Sess<br>Logged in as: <u>kays</u> |            | 🗘 🟠 🖒           |             |                                                      |        |
|--------------------------------------------|-------------------------------------------|----------------------------------------|------------|-----------------|-------------|------------------------------------------------------|--------|
|                                            |                                           |                                        |            | My Tasks [      | I           |                                                      |        |
|                                            | Completed \$                              | Completion By \$                       | Added \$   | Task From \$    | Team Tasked | Task Title 🔷                                         | ID ¢   |
|                                            | Not Complete                              | 17-10-2016-at 00:00                    | 03-10-2016 | Kay Smallbone   |             | Early Help Intervention request for<br>case ID 77220 | 192473 |
| The Early Help nominated person            | Not complete                              | 14-10-2016 at 00:00                    | 30-09-2016 | Kay Smallbone   | _           | request for intervention case 10<br>49803            | 191963 |
| can see the request for intervention       | Not Complete                              | 07-10-2016 at 00:00                    | 30-09-2016 | Kay Smallbone   |             | Reminder to contact EP                               | 191960 |
| can see the request for intervention       | Not Complete                              | 30-11-2016 at 00:00                    | 30-09-2016 | Kay Smallbone   |             | Anger management                                     | 191955 |
| tasks set in their <b>My Tasks</b> section | Completed                                 | 07-10-2646 at 14:00                    | 30-09-2016 | Kay Smallbone   |             | Discussion with Mary                                 | 191937 |
| on the Home Page.                          | Not Complete                              | 13-10-2016 at 00:08                    | 29-09-2016 | Kay Smallbone   |             | Request for Intervention Case ID<br>45               | 191851 |
| on the nome ruger                          | Not Complete                              | 06-10-2016 at 00:00                    | 29-09-2016 | Kay Smallbone   |             | Hospital appointment                                 | 191848 |
| They can see                               | Not Complete                              | 07-10-2016 at 00:00                    | 23-09-2016 | Kay Smallbone   |             | Early Help Intervention Request for<br>case ID o2    | 190877 |
|                                            | Completed                                 | 07-10-2016 at 00:00                    | 23-09-2016 | Kay Smallbone   |             | Early Help Intervention request for<br>case ID 02    | 190669 |
| • The case number                          | Not Complete                              | 23-12-2016 at 00:00                    | 23-09-2016 | Kay Smallbone   |             | Health appointments                                  | 190659 |
|                                            | Not Complete                              | 06-10-2016 at 00:00                    | 22-09-2016 | Kay Smallbone   |             | Benefit and Employment Advice<br>Case ID 77220       | 190592 |
| <ul> <li>Who set the task.</li> </ul>      | Not Complete                              | 05-10-2016 at 00:00                    | 21-09-2016 | Kay Smallbone   |             | Early Help Intervention request<br>case number 02    | 190105 |
| • When it was added.                       | Not Complete                              | 21-09-2016 at 00:00<br>OVERDUE!        | 20-09-2016 | Will Davies     |             | EH Intervention request for: case no 0x              | 190000 |
|                                            | Not Complete                              | 20-01-2017 at 00:00                    | 20-09-2016 | Will Davies     |             | Visit                                                | 189992 |
| • when it has to be                        | Not Complete                              | 03-10-2016 at 00:00<br>OVERDUE!        | 19-09-2016 | Helena Williams |             | Early Help Intervention Request<br>OX                | 189666 |
| completed by.                              | Not Complete                              | 27-09-2016 at 00:00<br>OVERDUE!        | 13-09-2016 | Kay Smallbone   |             | Early Help Interventio request for<br>case 77156     | 188590 |
| <ul> <li>The task status</li> </ul>        | Completed                                 | 20-09-2016 at 14:00                    | 13-09-2016 | Kay Smallbone   |             | Meeting with WR school                               | 188564 |
|                                            | Not Complete                              | 27-09-2016 at 00:00<br>OVERDUE!        | 13-09-2016 | Kay Smallbone   |             | Intervention REquest for case ID<br>77220            | 188530 |
|                                            | Not Complete                              | 31-08-2016 at 00:00                    | 30-08-2016 | Kay Smallbone   |             | Closure                                              | 186357 |

# Step 3: Tracking progress of the request for intervention: response by the early help service

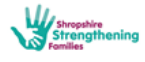

The nominated person within the early help service can now look at the case and respond to the request for intervention in one of 4 ways

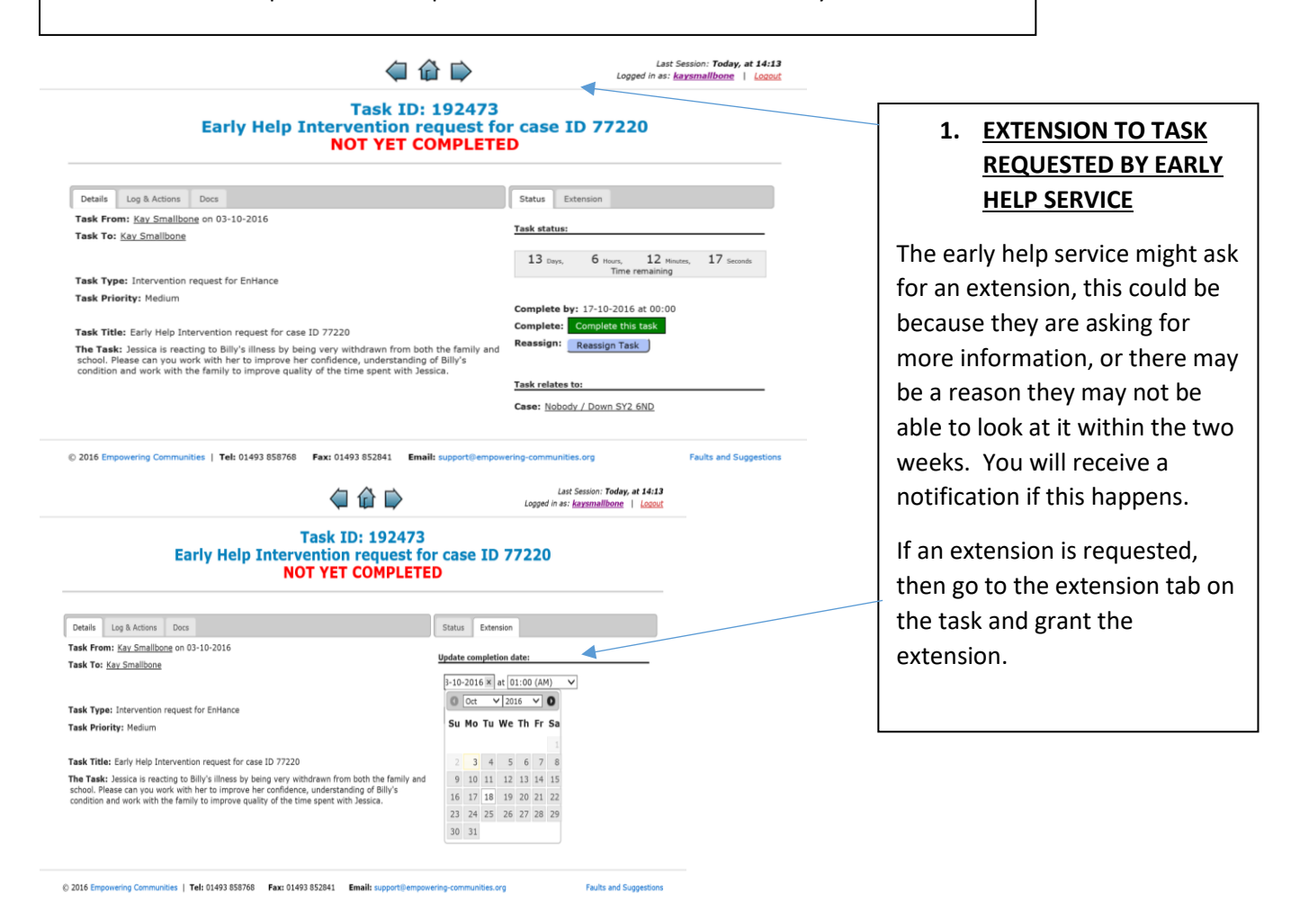

## 2. MORE INFORMATION IS REQUIRED BY EARLY HELP SERVICE

The nominated person within the Early Help service may look at the case and feel information is missing. They may then send you a separate task to ask for more details or to complete missing information.

### **Remember:**

Early Help Intervention Requests can only be made if consent is in place, the assessment is done, particularly the areas of the assessment that are relevant to the intervention and the family plan has been started. This should clearly identify the need for the intervention, the outcomes and measures.

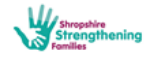

| @ 命 🖻                                                                                                    | Last Session: <b>Today, at 14:13</b><br>Logged in as: <u>kaysmallbone</u>   <u>Logout</u> |                           |
|----------------------------------------------------------------------------------------------------|-------------------------------------------------------------------------------------------|---------------------------|
| Task ID: 192473<br>Early Help Intervention request fo<br>NOT YET COMPLETE                                                                                                    | r case ID 77220<br>D                                                                      | 3. THE NOMINATED          |
|                                                                                                    |                                                                                           | PERSON WITHIN THE         |
| Details Log & Actions Docs                                                                                                    | Status Extension                                                                          | EARLY HELP SERVICE        |
| Task From: Kay Smallbone on 03-10-2016                                                                                                    | Task status:                                                                              |                           |
| Task To: Nay Sinaluone                                                                                                    | 13 Dave 6 House 12 Minutes 17 Seconds                                                     | INIAT NEED TO REASSIGN    |
| Task Type: Intervention request for EnHance                                                                                                    | Time remaining                                                                            | THE TASK TO SOMEONE       |
| Task Priority: Medium                                                                                                    | Complete by: 17-10-2016 at 00:00                                                          | ELSE                      |
| Task Title: Early Help Intervention request for case ID 77220                                                                                                    | Complete: Complete this task                                                              |                           |
| The Task: Jessica is reacting to Billy's illness by being very withdrawn from both the family and<br>school. Please can you work with her to improve her confidence, understanding of Billy's<br>condition and work with the family to improve quality of the time spent with Jessica. | Reassign: Reassign Task                                                                   | The nominated person      |
|                                                                                                    | Task relates to:                                                                          | may reassign the task to  |
|                                                                                                    | Case: Nobody / Down SY2 6ND                                                               |                           |
|                                                                                                    |                                                                                           | someone else within       |
| © 2016 Empowering Communities   Tel: 01493 858768 Fax: 01493 852841 Email: support@empow                                                                                                    | ering-communities.org Faults and Suggestions                                              | their service to complete |
|                                                                                                    |                                                                                           | the decision making       |
| Task ID: 192473<br>Early Help Intervention request for case ID 77220                                                                                                    |                                                                                           | process.                  |
|                                                                                                    |                                                                                           | P                         |
| Actions Data Reassign Task ID: 192473                                                                                                    |                                                                                           |                           |
| V Smallbone on 03-10-<br>Early Help Intervention request for case ID<br>77220                                                                                                    |                                                                                           |                           |
| Search for User:                                                                                                    | 1 Handard                                                                                 |                           |
| tervention request for E                                                                                                    | ning                                                                                      |                           |
| OR D-2016 at 0 Search for Team:                                                                                                    | 0:00                                                                                      |                           |
| Hy Help Intervention re-<br>nca is reacting to Billy's Message:                                                                                                    |                                                                                           |                           |
| can you work with her t                                                                                                    |                                                                                           |                           |
| 🗸 👘 SY2.6ND                                                                                                    |                                                                                           |                           |
| Cancel Reassign Task                                                                                                    |                                                                                           |                           |
| ng Communities   Tel: 0.                                                                                                    |                                                                                           |                           |
|                                                                                                    |                                                                                           |                           |
|                                                                                                    |                                                                                           |                           |

# 4. DECISION RECORDED BY EARLY HELP SERVICE

When a decision is made, the nominated person within the early help service will complete the task either declining the request or accepting the request.

They will complete the task adding an update to inform you of their decision. This update is done in the form of an action and can be seen on the logs and actions tab within the task (see below).

### a) **Request for intervention not accepted**

If the Early Help Manager declines the Request for an Early Help intervention they will explain why and offer some guidance.

This will be written as an action within the task (see the action

### b) Accepted and allocated

If the Early Help Manager accepts the case they will give you an indication as to when the intervention may begin and if the case has been allocated they will give the name and contact details of the person who it has been allocated to.

NB. Before it is allocated, the task may be updated as "Accepted: awaiting allocation". (The task will not be completed until it is allocated).

When the case has been allocated you should now give access to the named person.

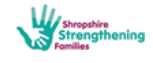

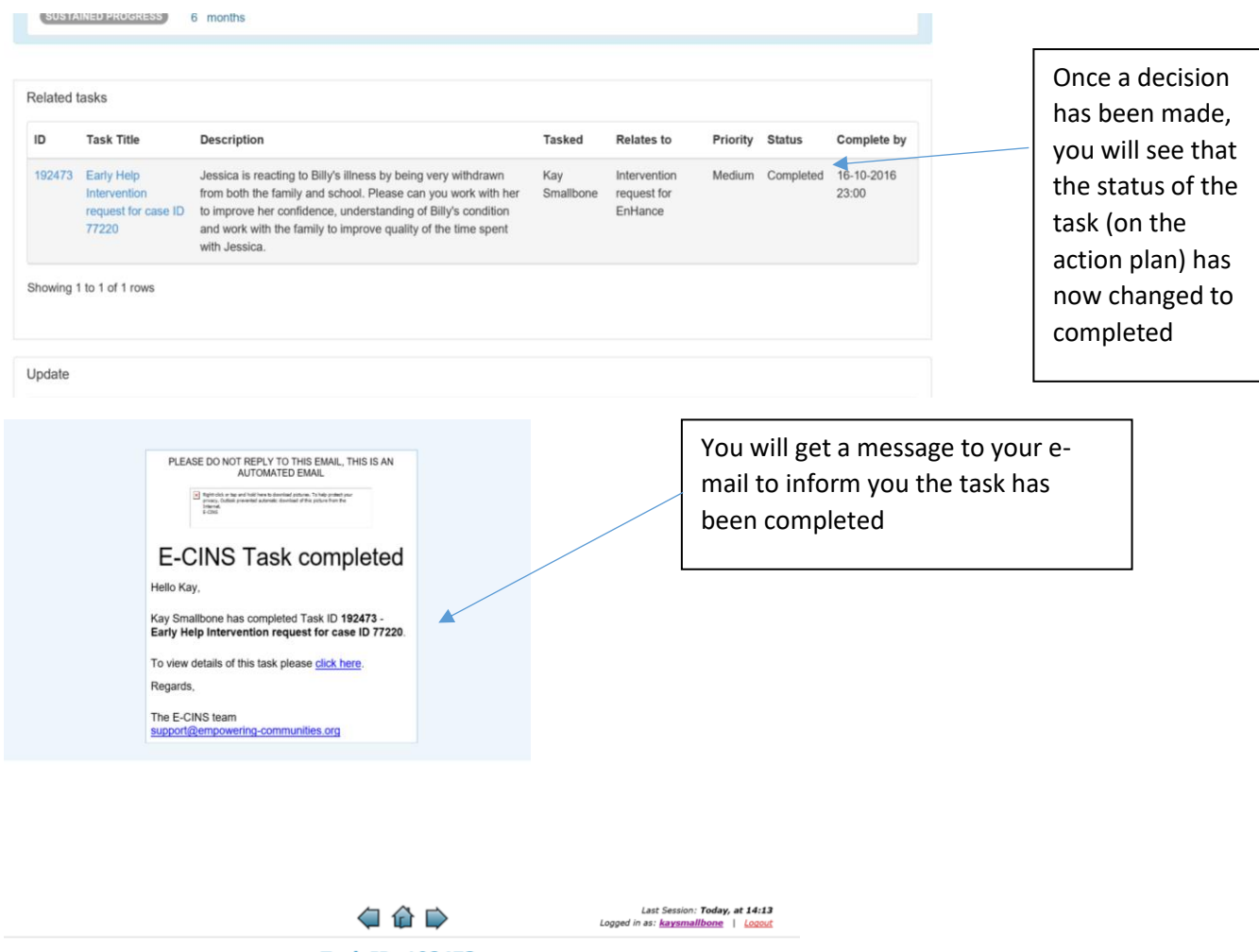

Task ID: 192473 Early Help Intervention request for case ID 77220 COMPLETED

| Details Log & Actions Constructions Construction Construction Construc | Status<br>Task status:<br>COMPLETED<br>Complete by: 17-10-2016 at 00:00<br>Completed by: Kay Smallbong<br>Completed on: 03-10-2016 at 17:52 | If you open the task and click on<br>Logs & Actions you will see the<br>response to the outcome of the |
|----------------------------------------------------------------------------------------------------|----------------------------------------------------------------------------------------------------|----------------------------------------------------------------------------------------------------|
| Task Title: Early Help Intervention request for case ID 77220<br>The Task: Jessica is reacting to Billy's illness by being very withdrawn from both the family a<br>schole. Plese can you work with the to improve her confidence, understanding of Billy's<br>condition and work with the family to improve quality of the time spent with Jessica.                                                                                                    | nd Task relates to:<br>Case: <u>Nobody / Down SY2 6ND</u>                                                                                   | - Tequest                                                                                              |
| 2016 Empowering Communities   Tel: 01493 858768 Fax: 01493 852841 Email: support@vem                                                                                                    | powering-communities.org Faults and Sugger<br>Last Session: Yesterday, at 09:57<br>Logged in at: <u>Itaalaunds</u>   Logad<br>84433         | itons                                                                                                  |
| Details     Log & Actions     Decs     Status       Log & Actions     Task ratio     Task ratio       Mode Log     Add an Action     Status     Complete       No Loga how been added to this Task.     Complete     Complete       Action ID:     687766     Edit     Complete       Action added by:     Lias Logical: "Ehrophics Strengthering" Inlias Team     Edit     Categolic Complete       Actions added by:     Lias Logical: "Ehrophics Strengthering" Inlias Team     Task reiz       Actions Details:     Accessed and allocared to Helena Williams:     Contact details 01743 251667. Please grant       Action related to Case/s:     Cate Strengthering     Cate Strengthering                                                                                                    | han:<br>COMPLETED<br>he by: 01-02-2017 at 11:00<br>ked by: <u>112 condat</u><br>ked on: 18-01-2017 at 12:01<br>kee to:<br>arke 572 510      |                                                                                                    |

© 2017 Empowering Communities | Tel: 01493 858768 Fax: 01493 852841 Email: support@empowering-communities.org Faults and Suggestions

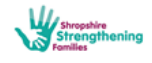

# Contacts to send the request for intervention task to

To request an intervention from a Targeted Early Help service, please **task** the following member of staff from the relevant service

Enhance: Maria Evans Targeted Youth Support: Jo Cox Lifelines: Jo Cox Children's Centres North: Alex Morris-Perkins Children's Centres Central: Annie Mackellar Children's Centres South: Annie Mackellar

## **Consultation contacts**

If you have assessed the family and young person's needs and wish to check with the identified Targeted Early Help service that their remit meets the needs you've identified, please contact the service lead below:

# Enhance

Name: Sue Green EnHance Senior Keyworker Telephone number: 07791876599 Name: Maria Evans EnHance Senior Keyworker Telephone number: 0758427878

# **Targeted Youth Support**

Name: Jo Cox Telephone number: 01743 250948

# Lifelines

Name: Jo Cox Telephone number: 01743 250948

# **Children's Centres North**

Name Alex Morris-Perkins Telephone number: 01691 656513

# **Children's Centres Central**

Name: Annie Mackellar Telephone number: 01588 673873

# **Children's Centres South**

Name: Annie Mackellar Telephone number: 01588 673873